## 図形の描画 ポリゴンの結合

複数のポリゴン図形を結合し、1つのポリゴンにする方法です。 ユーザレイヤ(レイヤ名称赤字表記)のみ編集後の保存が可能です。

- 1 台帳データから[Ctrl]キーを押しながらポリゴン結合するデータを選択し、 [地図を移動します] をクリックまたはマウス右クリックで[地図移動]をクリックで図形を選択します。または、地図上で結 合する図形をマウスクリックで選択します。
  - <例> 林班図形データをポリゴン作成するため、同じ林班番号[林班 037]の小班台帳データを選択して [地図を移動します] をクリックします。

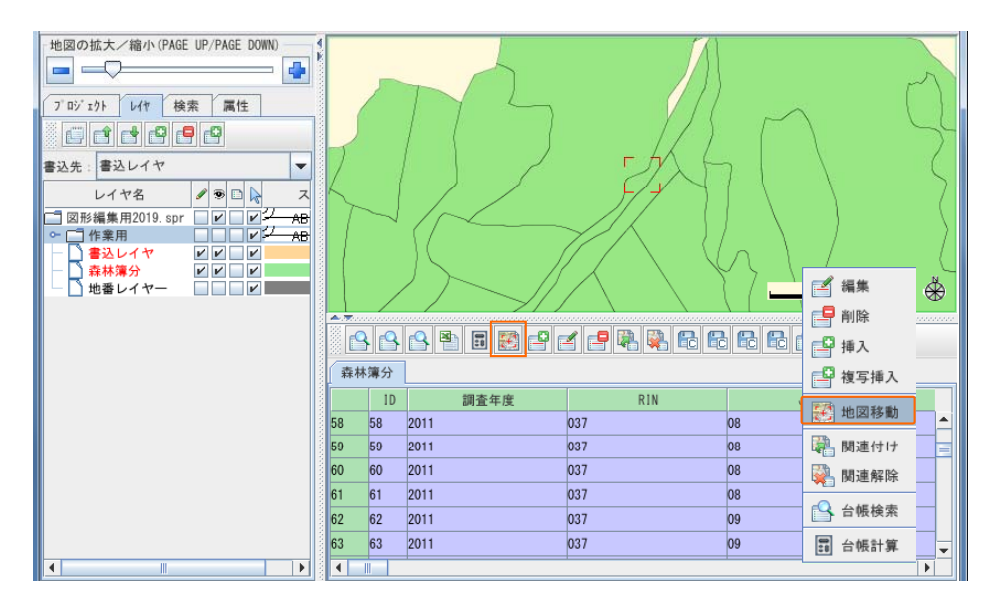

2 選択した図形が赤色表示されます。地図上で右クリックし、メニューバーの[コピー]を選択します。
<例>選択した林班が[037]の図形をコピーします。

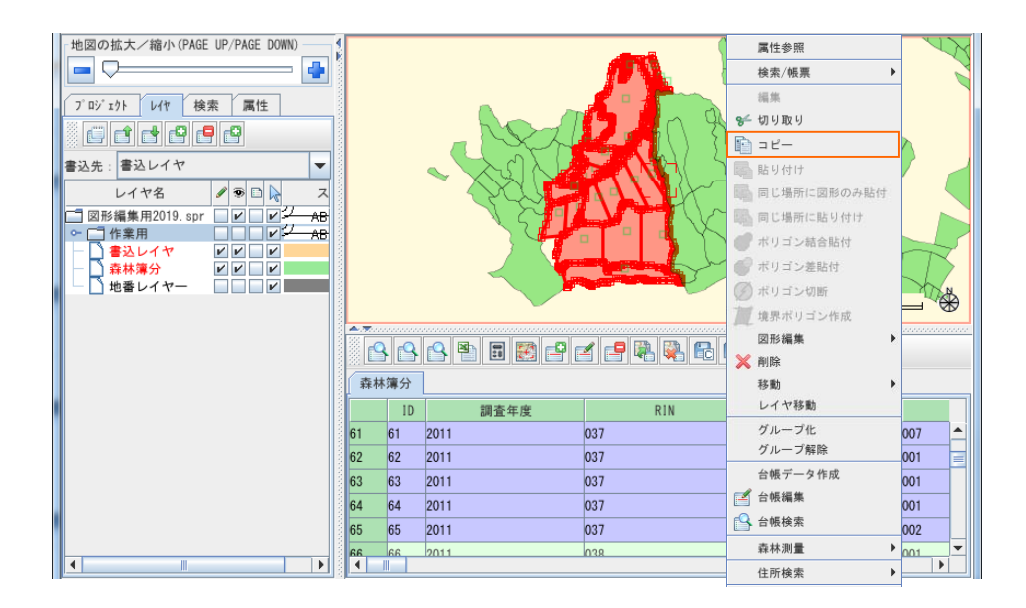

3 結合する図形の書込先を指定レイヤに変更します。地図上で右クリックし、メニューバーの [ポリゴン結合貼付]を選択します。

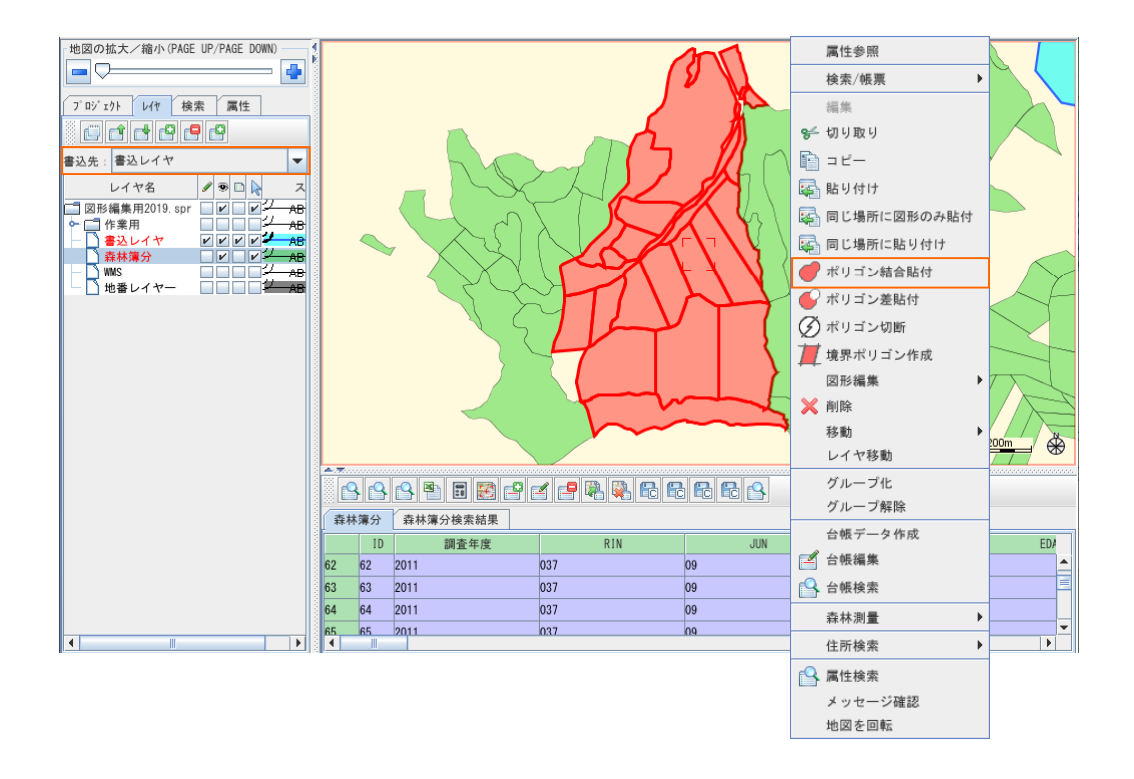

4 選択した複数の図形データが結合し、1つの図形デーとして指定したレイヤに貼り付けられことを 確認します。レイヤの表示フラグのチェックからレイヤの表示/非表示により貼り付けた図形を確認 が出来ます。

<例>レイヤ[書込レイヤ]に林班図形データが作成されました。

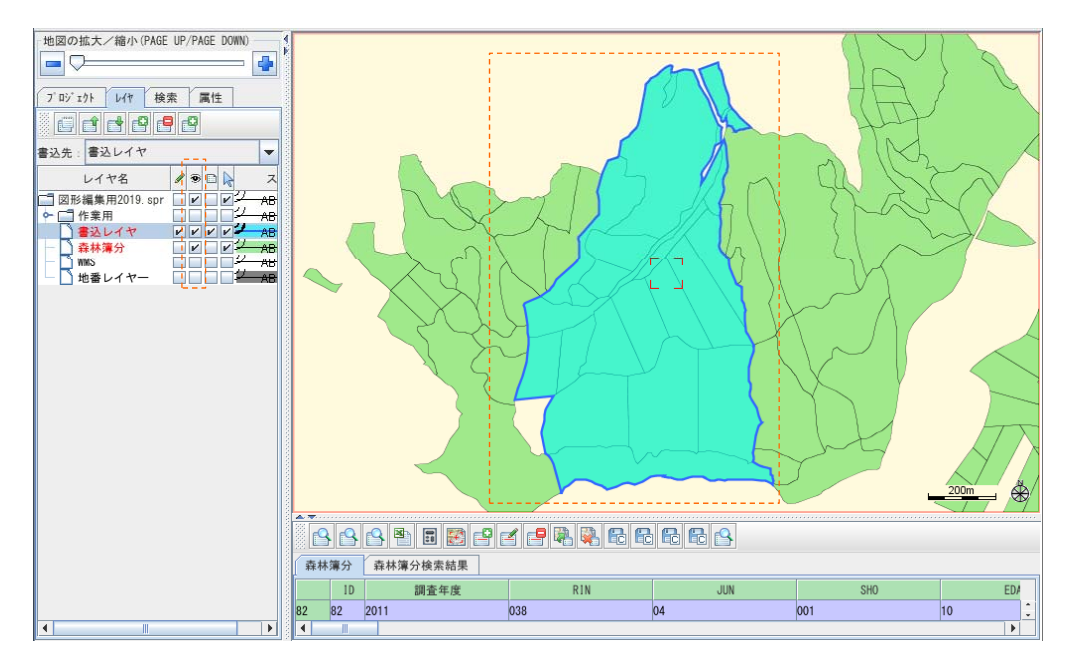